## Atlas Forex MT4インストールマニュアル

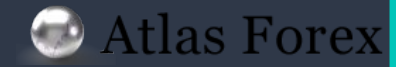

## 1. MT4 標準インストール方法

MT4を標準フォルダに インストールします。

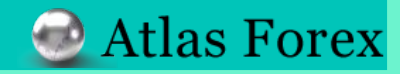

インストーラーのダウンロード

#### ① 下記リンク、または HP上よりインストーラーをダウンロード致します。

#### https://atforex-markets.com/jp/platform.html#meta-ank

## ダウンロードが完了しましたら、 インストーラーをダブルクリックし起動します。

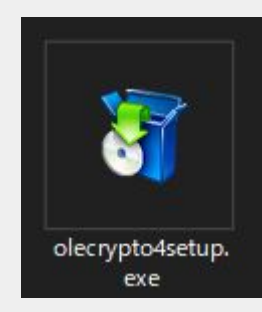

#### MetaTrader4

MT44、ロシアのMesQuores社が開発した世界的にもっともメジャーな外取引ブラットフォームで す。とても常性能な取引ブラットフォームで、テクニカルが新を進発する世界中のFore、CFD、 Fuuresトレーダーから圧倒的な支持を増ている取引ブラットフォームです。世界中の300件以上の証 券会社やグローバル線行より利用されている重要な取引途用ブラットフォームでもあります。それた げではなく、取り吸いも簡単で初始書からも使いやりいという非常に評判のない取引ブラットフォー ムです。MT4の大きな特徴として、MT4位目のプログラミング言語であるMQLが挙げられます。世 界中の現発音が作ったれりジナルのインランケーターや目動トレードシステムであるはを使ってしい することができず。これはあなたの期に大きな変化をちたらします。世界中の300を見ると経 労会社と銀行がNetaTrader 4をコア取引サービスと重用に利用しており、世界中の約百万ものトレー ダーと投資点でも一ビスを提供しています。MetaTrader 4を使用すると、技術的な障量を見組し、敢 引とジネスの成長と効率性にあっと無中できます。

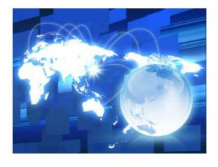

#### 

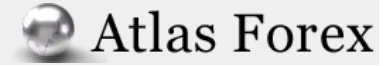

MT4 のインストール

③「次へ」をクリックし、インストールを開始します。
 インストールには数分かかる場合もございますので、
 しばらくそのままでお待ち下さい。

④「完了」をクリックしインストールは完了です。
 自動的にMT4が立ち上がります。
 下記の様なサイトが表示されますが、
 特に必要ありませんので消去して頂きましても結構です。

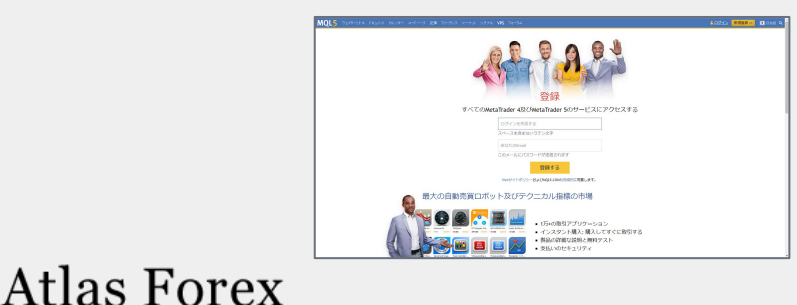

4

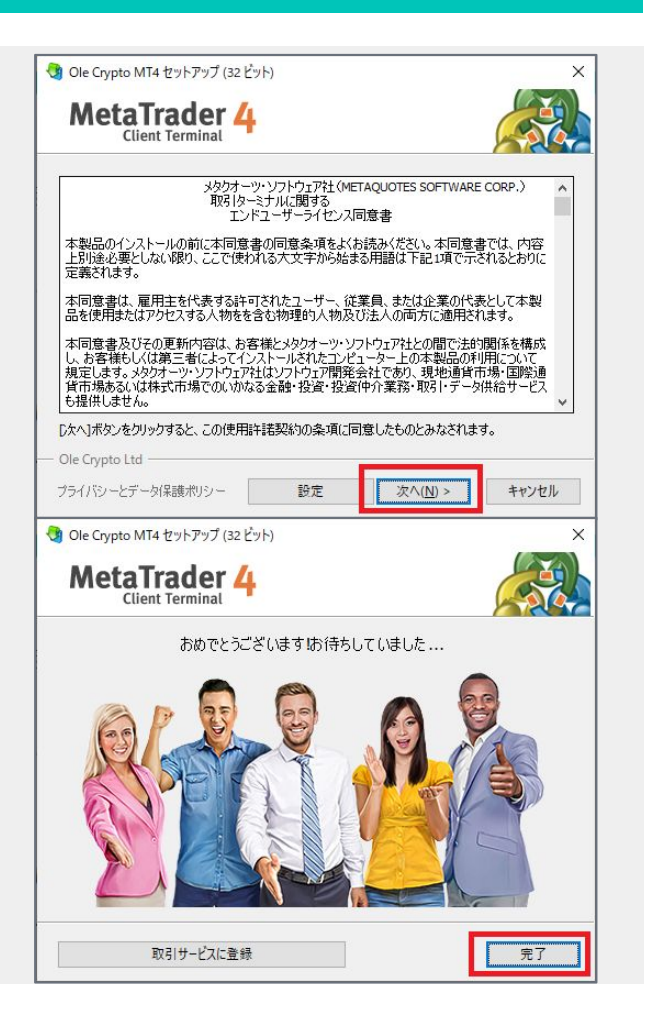

MT4 へのログイン

⑤ MT4が起動しますと「デモロ座の申請ウインドウ」が開きますが、 弊社では公式ホームページからのみデモロ座の開設が可能でございます。 「キャンセル」をクリックして下さい。

 ⑥「取引口座のログイン情報」入力画面で 弊社発行のログインIDとパスワードを入力、 サーバーは「OleCrypt-Live3」を選択し 「ログイン」をクリックする事で ログインが完了致します。

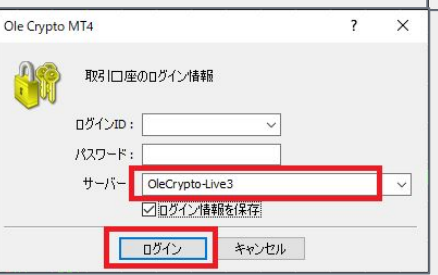

| アドレス             | 会社名                                                                                                    | Ping                                                                                                    |
|------------------|----------------------------------------------------------------------------------------------------|----------------------------------------------------------------------------------------------------|
| 🐞 OleCrypto-Demo | Ole Crypto Ltd                                                                                         | 282.94 ms                                                                                                    |
| CleCrypto-Live3  | Ole Crypto Ltd                                                                                         | 246.18 ms                                                                                                    |
| -                |                                                                                                    | XIIV D                                                                                                    |
|                  |                                                                                                    | 次へ(N) > キャンセル                                                                                                    |
|                  |                                                                                                    |                                                                                                    |
|                  |                                                                                                    |                                                                                                    |
|                  |                                                                                                    |                                                                                                    |
|                  | <ul> <li>アドレス</li> <li>〇 OleCrypto-Demo</li> <li>〇 OleCrypto-Live3</li> <li>〇 新しいブローカを追加します</li> </ul> | <ul> <li>アドレス 会社名</li> <li>⑦ OleCrypto-Demo Ole Crypto Ltd</li> <li>⑦ OleCrypto-Live3 Ole Crypto Ltd</li> <li>⑦ 新しいブローカを追加します。例: 「ブローカ名' またはアドレス mt.company.com/</li> </ul> |

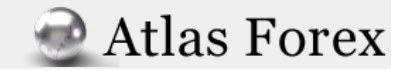

## 2. MT4 カスタムインストール方法

フォルダを指定して MT4をインストールします。

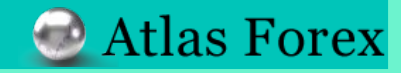

## MT4 のインストール先を指定してインストール

フォルダーの参照

🗸 🏪 Windows (C:) 5 hp

> > inetpub > Intel > Log

> > PerfLogs

Adobe >

### 「設定」をクリックします。

Atlas Forex

 (2)「参照」をクリックし「フォルダーの参照画面」より、 指定の保存先を選択し「OK」をクリックします。 (場合によっては「新しいフォルダーの作成」より、 新規でフォルダーの作成をお願い致します。)

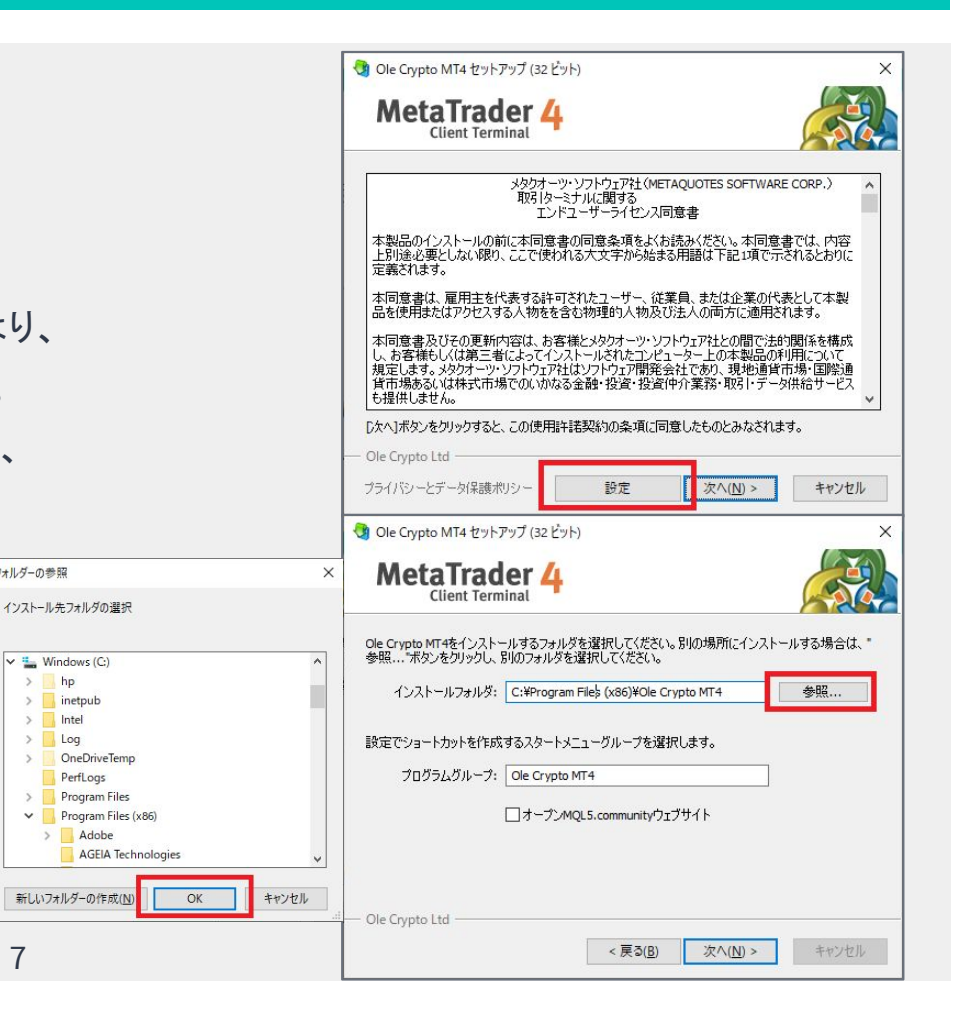

## MT4 のインストール先を指定してインストール

③ 赤枠部分のチェックを外し「次へ」をクリックします。

④ インストールがスタートしますので、
 「完了」がクリック可能となりましたら、
 インストールの完了です。

Atlas Forex

| 3 Ole Crypto MT4 セットア・<br>MetaTrade<br>Client Termin | ップ (32 ビット)<br>er 4<br>nal      |                      | ×        |
|------------------------------------------------------|---------------------------------|----------------------|----------|
| Ole Crypto MT4をインストー)<br>参照。ボタンをクリックし、別              | レするフォルダを選択してく<br>lのフォルダを選択してくださ | ださい。別の場所にインスト<br>Sい。 | ールする場合は、 |
| インストールフォルダ: [                                        | C:¥Program File\$ (x86)¥i       | Ole Crypto MT4       | 参照       |
| 設定でショートカットを作成す                                       | るスタートメニューグループ                   | を選択します。              |          |
| ブログラムグループ: [                                         | Ole Crypto MT4                  |                      |          |
| C                                                    | 」オープンMQL5.communi               | ityウェブサイト            |          |
|                                                      |                                 |                      |          |
|                                                      |                                 |                      |          |
| - Ole Crypto Ltd                                     | 2 夏3                            | (R) 77.4 (N) >       | ±₩1411.  |
|                                                      |                                 | NEV VED V            | 117.60   |
| MetaTrad<br>Client Termin                            | er 4                            |                      |          |
| おめ                                                   | でとうございます <mark>は</mark> 待       | 汚していました              |          |
|                                                      |                                 |                      |          |
| 取引サービ                                                | スに登録                            |                      | 完了       |

# 2

## ご不明な点等ございましたら、お気軽に下記よりお問い合わせ下さい。

お問い合わせ窓口

▶お問い合わせフォーム

■ チャットでのお問い合わせ(画面右下にございます)

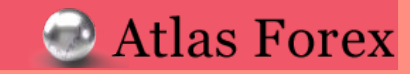